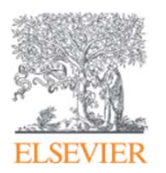

**Elsevier Research Intelligence** 

# ScienceDirect (SDOL) Introduction

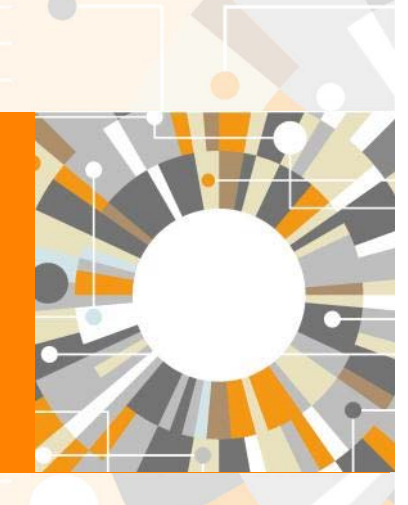

Jade Li/ Customer Consultant, A&G Jade.li@elsevier.com 20201124 Update Empowering Knowledge • Title

Authors

Abstract

• Keywords

#### **Article Structure**

#### Association of high body lead store with severe intracranial carotid atherosclerosis Tsong-Hai Lee<sup>\*</sup>, Mei-Chun Tseng<sup>b</sup>, Chi-Jen Chen<sup>c</sup>, Ja-Liang Lin<sup>d,\*</sup> Stroke Section, Department of Neurology and Stroke Center, Chang Gung Memorial Hospital, Linkou Medical Center and Chang Gung University College of Medicine, Taxyuan, Taiwan repartment of Business Management, National San Yat-Sen University, Kaohslung, Talwan epartment of Radiology, Taipei Medical University-Shuang Ho Hospital, Taipei, Taiwan Department of Nephrology, Division of Clinical Taxicology, Chang Gung Memorial Haspital, Linkou Medical Center and Chang Gung University College of Medicine, s. S. Fu-heing St., Kweishan, Taoyuan, 222 Taiwan ABSTRACT ARTICLE INFO Objective: Lead is involved in the pathogenesis of atherosclerosis and hypertensive disease and may be Received 7 January 2009 related to cerebrovascular disease. We studied the association of body lead level with stroke subtypes Received in revised form 3 July 2009 and severity of cerebral atherosclerosis in order to identify the significance of lead exposure to Accepted 7 July 2009 cerebrovascular disease. Available online 16 July 2009 Methods: From April, 2002 to March, 2005, we studied the lead level in all patients receiving digital subtraction aneiography. Diameter stenosis at extracranial carotid, intracranial carotid and vertebromonte basilar system was calculated according to the NASCET criteria. A blood sample and a mobilization test of e ad 72-h urine sample were collected for lead measurement. Carotid attery Results: In a total of 213 subjects, 19 were free of stroke (blood lead level = 4.62 ± 2.41 µg/dL body lead heroscierosis store = 39.04 $\pm$ 20.91 µg) and 194 were stroke patients (4.89 $\pm$ 2.75 µg/dL, 45.13 $\pm$ 29.8 µg; all stroke vs. roke non-stroke, P > 0.05). In the 153 subjects with atherosclerotic origin, body lead store but not blood lead level ngiography in the intracranial carotid system was significantly higher in >50% group than <50% group (blood lead: 5.61 + 3.02 µg/dL vs. 4.80 + 2.50 µg/dL Student's t-test, P = 0.129; body lead store: 51.7 + 27.0 µg vs. 41.9 ± 23.5 µg, Student's t-test, P = 0.038, multivariate logistic regression, odds ratio = 1.02, 953 CI: 1.00-1.03, P=0.043). However, there was no significant association between lead level and stenotic severity in extractanial and vertebrobasilar systems (P > 0.05). Conclusion: Our study demonstrated that long-term lead exposure as measured by body lead store might carry a potential risk of intracranial carotid atherosclerosis. © 2009 Elsevier Inc. All rights reserved.

#### Introduction

#### 1. Introduction

Previous studies indicated that lead has specific toxicities in the proliferation, fibrinolysis, and extracellular matrix formation of vascular endothelial and smooth muscle cells, resulting in vascular disorders such as atherosclerosis in experimental animals (Kaji, 2004). Lead may induce aortic atherosclerosis in pigeons (Revis et al., 1981) and stimulate the proliferation of cultured rabbit aortic smooth muscle cells in varying degrees (Lu et al., 1990). Lead can also stimulate the proliferation of the vascular smooth muscle cells and fibroblasts (Fujiwara et al., 1995) and inhibit the repair process of damaged endothelial cell layer (Fujiwara et al., 1997) in in vitro studies. Animal study showed that lead may cause severe injury to endothelium of brain vasculature (Bradbury and Deane, 1988; Linnamagi and Kaasik, 1995) and induces cerebral microvascular dysfunction with following changes in cerebral blood flow (Linnamagi and Kaasik, 1995). Hence, it is likely that lead is involved in the pathogenesis of cerebral atherosclerosis and may be related to cerebrowascular disease.

Cerebrovascular disease or stroke has been one of the first three leading causes of death in the past four decades in Taiwan (Jeng and Su, 2007) and is more common in Taiwanese than in Whites (Hu et al., 1992; Coldstein et al., 2006). The distribution of cerebral atherosclerosis in stroke patients is different between races, and atherosclerosis of the larger extractanial arteries is more prevalent in Whites, while occlusive disease of the intractanial arteries is more often seen in patients of Black or oriental origin (Feldmann et al., 1990; Leung et al., 1993; Liu et al., 1996; Jeng and Su, 2007). Regarding stroke subtype, small vessel occlusion and large artery atherosclerosis, while strokes of the disension of cardiogenic embolism and other determined etiology are less related. Hemorrhagic stroke is more common in oriental people

<sup>&</sup>lt;sup>6</sup> Corresponding author. Tel.: +886 3 3281200x8340; fax: +886 3 3288849, E-mail address: thlee@udm.cgmb.org.tw (J-4, Lin).

<sup>0163-8130(5 -</sup> see front matter © 2009 Elsevier Inc. All rights reserved. doi:10.1016jj.neuro.2009.07.004

#### **Article Structure**

- Objective
- Method
- Result
- Discussion

#### -

intracranial and extracranial atherosclerosis with high accuracy However, due to the invasiveness and ethical concern, the angiographic study is unable to apply in every stroke patient, and it is likely that we studied a group of patients with high risk of atherosclerosis. Third, we examined both single blood lead level and 72-h urine lead amount to calculate body lead store for this study. The body lead store can represent the chronic exposure to lead and is able to examine the long-term influence of lead on atherosclerosis. Our study suggests that body lead store might be more sensitive than single blood lead level in the prediction of atherosclerosis

In conclusion, our study showed that long-term exposure to lead might carry a potential risk of intracranial carotid athero-

#### Conflict of interest

Authors have nothing to declare

#### Adknowledgments

The authors would like to thank the National Science Council, Taiwan (Contract No. NSC 94-2314-8-182A-017) and Chang Gung Memorial Hospital under the Medical Research Project (Contract Nos. CMRPG331403, CMRPG350731 and CMRP 1150) for financially supporting this research.

#### References

 Adaras 10<sup>4</sup> F. J. Isordians B.K. Experidiz I. Elikelis J. Lowe BK. Conduct RC. March In H. Chandradara et al. https://dx.activ.ib.lower.chan.activ.breakers.ib.uke.sci.is.uke.sci.is.is.is. as auto-transmission of the structure of the structure of t Adams HP Jr, Bendinen BH, Kappelle LJ, Biller J, Love BB, Gondon DL, March EE HL, Classification of subtype of acute ischemic stroke. Definitions for use in a multi-center clinical trial. ICMST. Trial of Orn 10172 in Acute Stoke Travenest. Stroke

- repair of wounded 1987;117:193-8. wara Y, Kaji T, Yan 10-m. T, Yamamoto C, Sakamoto M, Kozuka H. Stimulatory effect of lead on tion of cultured vascular uneoth-muscle cells. Texicology 1905;98: the pro-
- wart WF, Links IM, Todd AC, Schwartz RS, The Ioneitadinal association of
- tini BC, Sawanti WH, Linka JM, Toddi AC, Schwerz JR. The adjustical association of the second second second second second second second second second second second second second second second second second second second second T<sub>1</sub> Genetics PR, Grapon R, Hart RC, Howard G, Kelly-Haper M, Nisam PJ, Sacro BL, Tj Genetics PR, Grapon R, Hart RC, Howard G, Kelly-Haper M, Nisam PJ, Sacro BL, Pristany provestion of inclusioner second-se a guiddlene brain the Association bioarc Pristany and Second Second Second Second Second Second Second Second Second Athenoice Control Second Second Second Second Second Second Second Second Athenoice Control National Control Control Second Second Sec

T.-H. Lee et al. (NeuroTanica) av. 30 (2009) 875-880

Activity, and Methodism Council; and the Quality of Cart and Outcomes Research Interneticoplanet Synthesing Conversion 2005 (11) 4073-401 fluxers D, lieldhauen J, El Raynamy K. The Irea Internetic opporter: a controlwerial internet. Artibuse to Einer L. Wynder. Chem Res Trainical 2001;14:707-40. 14, Arto A, Payton M, Korick S, Spannow D, Weiss ST, Entantisty A. The relationship of boogs and Blood lead to Brynetression. The Normative Aging Study. 1940A bone and blood 1 1996;275:1171-6. 4, Shih R, Rathenbe

DBG-2022:1171-6. Shi A bohseng S, Schwartz BE The spikenoing of hard social parallel status and consideration of other methodologic issues, Environ Health respect 2007;115:455-452. 4; Shong WY, Chu FL, Lan G, Chiang BN. Incidence of stroke in Taiwan. Stroke 82:221:1227-41.

[5.5] W.C. Epideminiogical studies of corebrovancular diseases and carotid athero-cleosis in Tabuan. Acta Neurol Tabwan 2007;16:190–200.
Cell biology of huwy motal toxicity in vancular tissue. Yakugaka Zasthi

Cell biology of beamy metal toxicry in vascular toxics. Yahugaku Zombi Obje[144:113-20.
 Bregnapi R, Backman C, Sogerland M, Olsson T, Johannology and etology of inchemic strobs in young adults and 18 to 44 years n northern Sweden. Stroke 1997;24:1782-9.
 Board D, Blood Land and coroscopy heart disease rick among elderly men in Zatphen,

------ arevares. notate 1997;2:1:1762-0. 15. Blood load and corenary beart disease rick among elderly men in Zutyhen, elebertandt, Emviron Hokshih Perepect 1982;7:8:43-6. K. Kobenshi P. Sobopwicz B. McDanaber Jack-benki W. Jalde Algellowska B. K. Kobenshi P. Postopovicz B. Mc nonzowicz- Jack-ne M. K. Kobenshi P. Schwarz, Schwarz M. Schwarz, Schwarz M. Mc Weiner, 111:579-45.

events. I, Yaen ST, Lauder JJ, Ho FC. Pattern of cerebral atherosclerosis in Hong ese. Severity in intractanial and extractanial vectoric. Stroke 9-46.

(24:779-86. n-Tan DT, Hua KH, Yu CC. Ensimmental lead expense and progression of its renal diseases in patients without diabetes. N Engl J Med 2001;348.

Charles and diseases in patients without diabetes. N Engl J Med 2001;346: Charles and Markans in patients without diabetes. N Engl J Med 2001;346: Summally Li, Kastel AG, Charger of the Calcia oroletal Mood flow concentrator to isolat-tical and the second second s

alcohomo, emotione and liverand dick of perspectsors estimates and according to a second dispersion of the second dispersion of the second dispers

Lock, Bhood pressure, within, and heart article is and data-agent Britch none. Gaven Match Perspect, 1980;22:23-34.

381: 278: 24604–8.
381: 278: 24604–8.
381: 278: 24604–8.
382: and a start of the start, and cancer results from the RRANES B1 more results from the RRANES B1 more results from the RRANES B1 more results for the RRANES B1 more results for the RRANES B1 mor

1006/2267-41.
1006/2162-41.
1006/2162-41.
1010/2162-41.
1010/2162-41.
1010/2162-41.
1010/2162-41.
1010/2162-41.
1010/2162-41.
1010/2162-41.
1010/2162-41.
1010/2162-41.
1010/2162-41.
1010/2162-41.
1010/2162-41.
1010/2162-41.
1010/2162-41.
1010/2162-41.
1010/2162-41.
1010/2162-41.
1010/2162-41.
1010/2162-41.
1010/2162-41.
1010/2162-41.
1010/2162-41.
1010/2162-41.
1010/2162-41.
1010/2162-41.
1010/2162-41.
1010/2162-41.
1010/2162-41.
1010/2162-41.
1010/2162-41.
1010/2162-41.
1010/2162-41.
1010/2162-41.
1010/2162-41.
1010/2162-41.
1010/2162-41.
1010/2162-41.
1010/2162-41.
1010/2162-41.
1010/2162-41.
1010/2162-41.
1010/2162-41.
1010/2162-41.
1010/2162-41.
1010/2162-41.
1010/2162-41.
1010/2162-41.
1010/2162-41.
1010/2162-41.
1010/2162-41.
1010/2162-41.
1010/2162-41.
1010/2162-41.
1010/2162-41.
1010/2162-41.
1010/2162-41.
1010/2162-41.
1010/2162-41.
1010/2162-41.
1010/2162-41.
1010/2162-41.
1010/2162-41.
1010/2162-41.
1010/2162-41.
1010/2162-41.
1010/2162-41.
1010/2162-41.
1010/2162-41.
1010/2162-41.
1010/2162-41.
1010/2162-41.
1010/2162-41.
1010/2162-41.
1010/2162-41.
1010/2162-41.
1010/2162-41.
1010/2162-41.
1010/2162-41.
1010/2162-41.
1010/2162-41.
1010/2162-41.
1010/2162-41.
1010/2162-41.
1010/2162-41.
1010/2162-41.
1010/2162-41.
1010/2162-41.
1010/2162-41.
1010/2162-41.
1010/2162-41.
1010/2162-41.
1010/2162-41.
1010/2162-41.
1010/2162-41.
1010/2

1002;37:38-302. Inhold B. Environmental candialogy: petting to the heart of the matter. Environ Health Perspect 2004;112::A00-7. Ilanes US, Carg BP, Cahen M, Flock DJ, Biller J. Subtypes of inchemic stroke inchaldren and young adults. Neurology 1007;48:15441-5.

#### 1. Introduction

ties in the proliferation, fibrinolysis, and extracellular matrix formation of vascular endothelial and smooth muscle cells, resulting in vascular disorders such as atherosclerosis in experimental animals (Kaii, 2004). Lead may induce aortic atherosclerosis in pigeons (Revis et al., 1981) and stimulate the proliferation of cultured rabbit aortic smooth muscle cells in varying degrees (Lu et al., 1990). Lead can also stimulate the proliferation of the vascular smooth muscle cells and fibroblasts (Fujiwara et al., 1995) and inhibit the renair process of damaged endothelial cell layer (Fujiwara et al., 1997) in in vitro studies. Animal study showed that lead may cause severe injury to endothelium of brain vasculature (Bradbury and Deane, 1988;

sectional study in all patients receiving cerebral digital subtraction angiography in the Department of Neurology, Chang Gung Memorial Hospital, Linkou Medical Center. All patients received chest X-ray, electrocardiogram, complete blood count (hemoglobin, hematocrit, platelet, leucocyte), blood glucose, electrolytes,

#### 3. Results

Of them 116 natients had extracranial carotid stenosis (≥50% diameter stenosis), 63 had intracranial carotid stenosis 97 had vertebrohasilar stenosis and 64 had <50% stenosis in all vascular territory. Three subjects had blood lead level and body lead store exceeding three standard deviations of the corresponding measure, and five subjects did not receive complete blood and urine lead collection: these eight subjects subjects

Previous autopsy study reported a positive association between tissue lead level and risk of heart-related mortality (Voors et al., 1982). Some cohort studies found a positive association of blood lead level due to environmental exposures with the risk of cardiovascular and stroke mortality (Menke et al., 2006; Schober et al., 2006), with the prevalence of peripheral artery disease

Linnamagi and Kaasik (1995) and induces cerebral microvascular dysfunction with following changes in cerebral blood flow (Linnamagi and Kaasik, 1995). Hence, it is likely that lead is involved in the pathogenesis of cerebral atherosclerosis and may he related to cerebrovascular disease

Cerebrovascular disease or stroke has been one of the first three leading causes of death in the past four decades in Taiwan (Jeng and Su, 2007) and is more common in Taiwanese than in Whites (Hu et al., 1992: Goldstein et al., 2006). The distribution of cerebral atherosclerosis in stroke patients is different between races, and atherosclerosis of the larger extracranial arteries is more prevalent in Whites, while occlusive disease of the intracranial arteries is more often seen in natients of Black or oriental origin (Feldmann et al., 1990; Leung et al., 1993; Liu et al., 1996; Jeng and Su. 2007). Regarding stroke subtype, small vessel occlusion and large artery

or TIA were classified into non-atherosclerosis group, if the vascular lesion was due to etiologies other than atheroslcerosis, such as vascular anomaly and vasculopathy due to radiation.

#### 2.4 Measurement of lead

In the present study, we examined the single blood lead level and total 72-h urine lead amount (body lead store) before cerebral angiography. Body lead store was determined according to our previous method (Lin et al. 2003) which used the mobilization test developed by Emmerson (1963) and modified by Behringer et al. (1986). Each subject emptied his or her bladder on the first day of

and body lead store when compared to other determined etiology (Student's t-test, P = 0.001 and 0.043, respectively), but there was no significance in multivariate logistic regression analysis (P > 0.05). Hemorrhagic stroke had significantly lower blood lead level than large artery atherosclerosis in univariate analysis (Student's t-test, P = 0.009), but not in multivariate analysis after adjustment for age, sex, HT, DM, cholesterol, triglyceride, uric acid, smoking and alcohol consumption (P > 0.05).

To study the association between atherosclerotic severity and lead level, the eight subjects with hemorrhagic stroke were excluded from analysis. Table 2 shows that in the 205 subjects, 52 mod to have non atheroceleratic

Several strengths and limitations of this study should be considered. First, our analysis showed that among different stroke subtypes, large artery atherosclerosis tends to have higher blood lead level and body lead store, though with no statistical significance. The statistical insignificance might be due to a small sample size. Second, we used the gold standard of digital subtraction angiography to examine cerebral vasculature. The detailed cerebral artery study can make a clear classification of TOAST stroke subtypes and allow us to evaluate the severity of

#### Reference

4 Discussion

#### atherosclerosis and in atheroslcerosis-related stroke subtypes

During the study period, a total of 221 patients received

2. Materials and methods 2.1 Patient enrollment

From April, 2002 to March, 2005, we conducted this cross-

### https://www.sciencedirect.com/ ScienceDirect Elsevier's leading Info solution for researchers

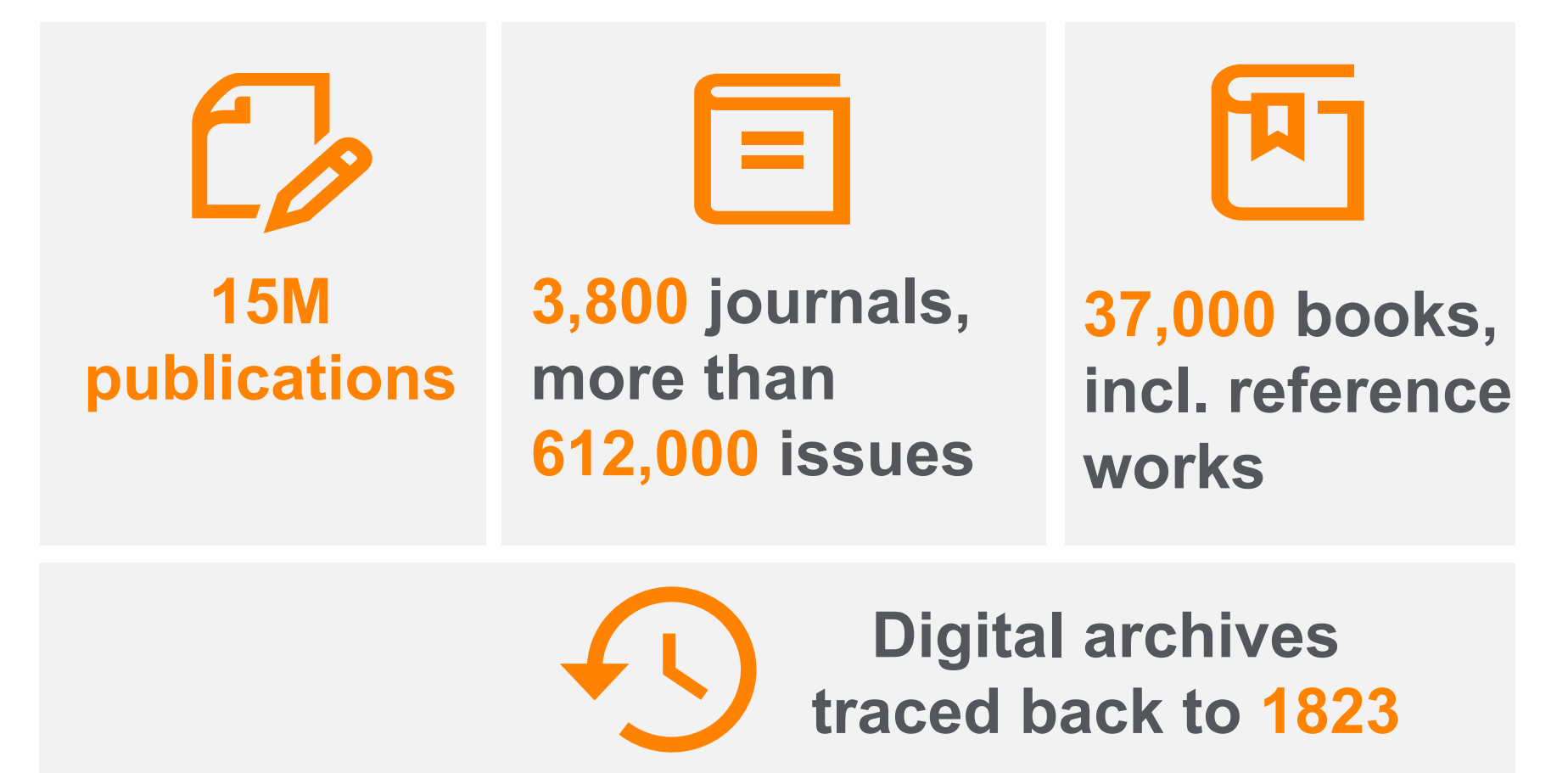

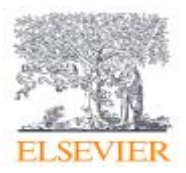

### 4 main subjects, 24 sub subjects

### ScienceDirect

| Physical<br>Science &<br>Engineering | Chemical Engineering/Chemistry/Computer Science<br>Earth and Planetary Sciences/Energy/Engineering<br>Materials Science/Mathematics/Physics and<br>Astronomy  |
|--------------------------------------|----------------------------------------------------------------------------------------------------|
| Health<br>Science                    | Medicine and Dentistry/Nursing and Health<br>Professions/Pharmacology, Toxicology and<br>Pharmaceutical Science/Veterinary Science and<br>Veterinary Medicine |
| Life Science                         | Agricultural and Biological Sciences/Biochemistry,<br>Genetics and Molecular Biology/Environmental<br>Science/Immunology and Microbiology<br>Neuroscience     |
| Social<br>Science &<br>Humanities    | Arts and Humanities/Business, Management and<br>Accounting/Decision Sciences/Economics,<br>Econometrics and Finance/Psychology/Social<br>Sciences             |

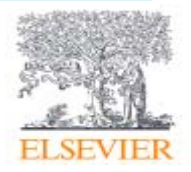

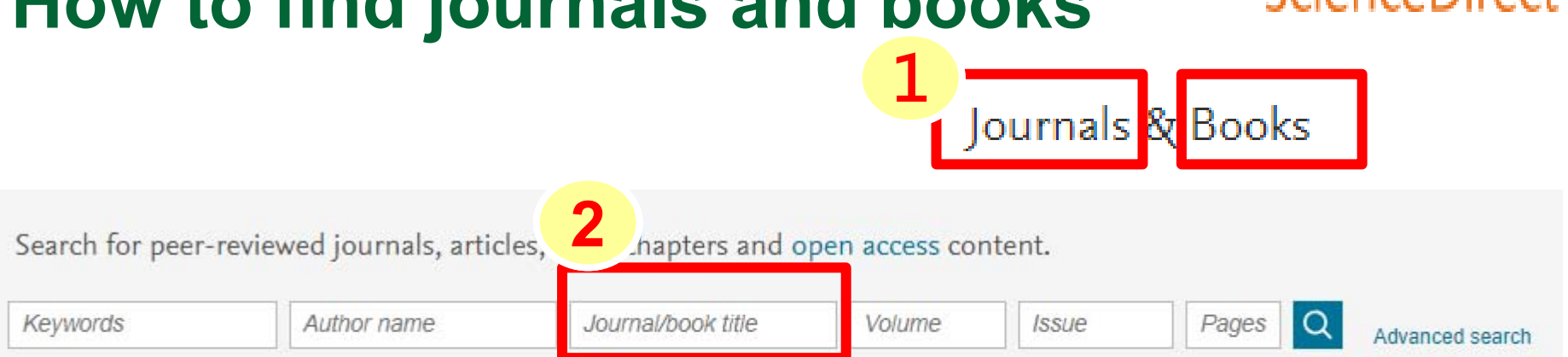

### More than 1 million researchers are already using ScienceDirect Recommendations

Our free Recommendations service uses machine learning and your online activity to suggest research tailored to your needs

Explore scientific, technical, and medical research on ScienceDirect

Physical Sciences and Engineering Life Sciences Health Sciences Social Sciences and Humanities

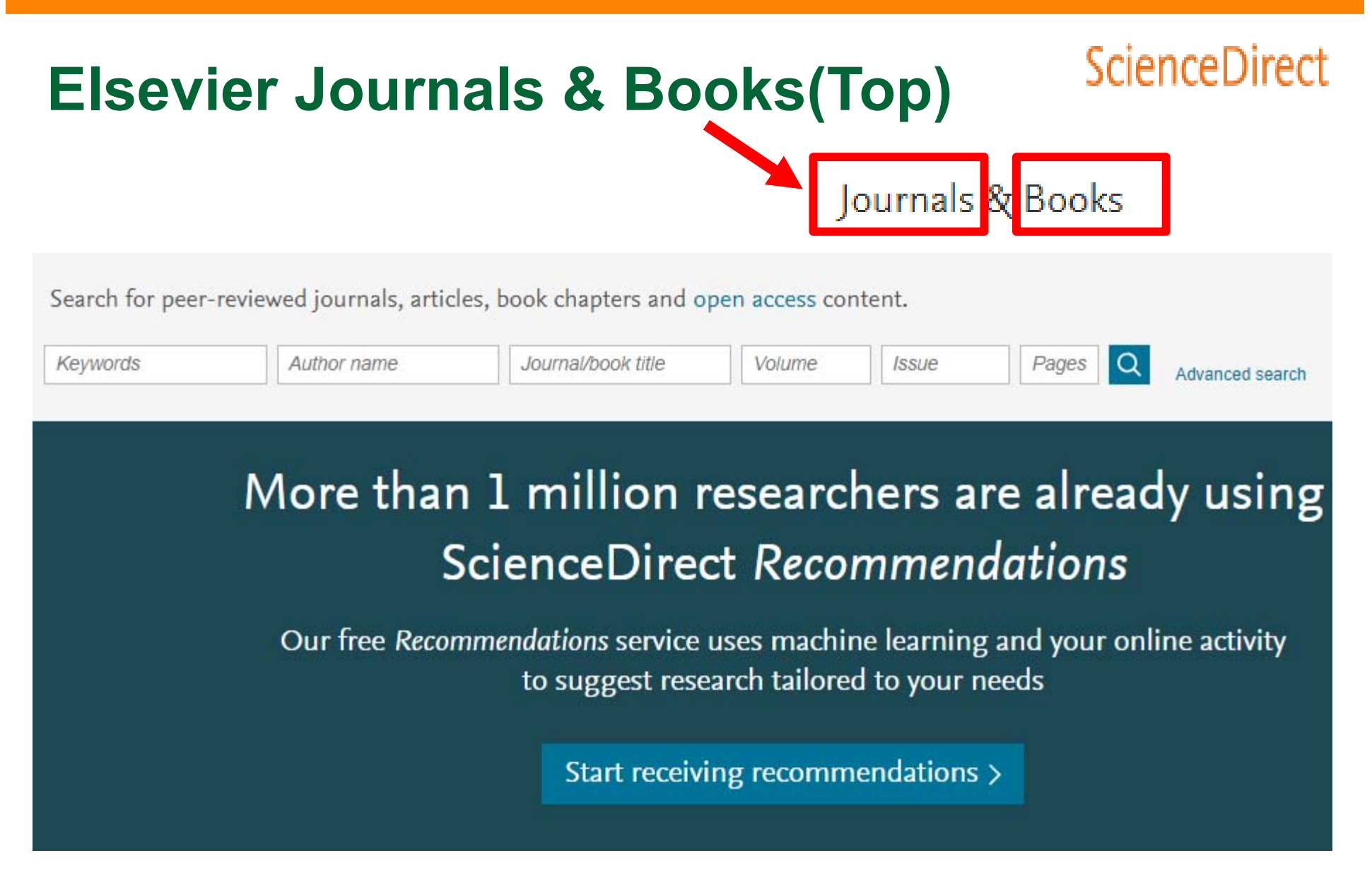

### ScienceDirect

Browse 4,008 journals and 27,794 books

#### Search for journal or book title

Q Are you looking for a specific article or book chapter? Search on ScienceDirect

#### And/or refine by

| Domain           | ~ | Subdomain                    | $\sim$ |
|------------------|---|------------------------------|--------|
| Publication type |   | Access type                  |        |
| Journals         |   | Subscribed and complimentary |        |
| Books            |   | Open access                  |        |
| Handbooks        |   | Contains open access         |        |
| Reference works  |   |                              |        |
| Book series      |   |                              |        |

#### Show all publications

### ScienceDirect

A

AASRI Procedia Journal • Open access

#### **Publication Type/ Access Type**

Ab Initio Valence Calculations in Chemistry Publication name

Book • 1974

Abbreviated Guide

Book • 1990

ABC Proteins Book • 2003

```
Abelian Groups (Third Edition)
Book • 1960
```

```
Abeloff's Clinical Oncology (Fifth Edition)
Book • 2014
```

Abernathy's Surgical Secrets (Sixth Edition) Book • 2009

Abernathy's Surgical Secrets (Seventh Edition)

### ScienceDirect

JACC: Cardiovascular Imaging

JACC: Cardiovascular Interventions

JACC: Clinical Electrophysiology

#### JACC: Cardiovascular Interventions

SUPPORTS OPEN ACCESS OPEN ARCHIVE

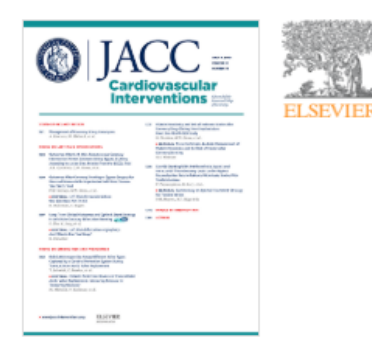

#### Latest articles

Transcatheter Aortic Valve Replacement on an Aortic Mechanical Valve

Subclinical Leaflet Thrombosis After Transcatheter Mitral Valve-in-Ring Implantation

Real-Time Detection of an Acute Cerebral Thrombotic Occlusion During a Transca...

#### > Read latest articles

#### Latest issues

Volume 11, Issue 13 pp. A1-A14, e103-e108, 1211-1312 (9 July 2018)

Volume 11, Issue 12 pp. A1-A14, e93-e101, 1119-1210 (25 June 2018)

Volume 11, Issue 11 pp. A1-A14, e83-e92, 1021-1118 (11 June 2018)

View all issues

#### Find out more

- (i) About the journal *¬*
- RSS | Open access RSS
- Follow journal
- ⊕ Become an ACC member ↗

### **Elsevier Journals & Books**

### ScienceDirect

### All issues

2018 — Volume 11

Volume 11, Issue 13 Pages A1-A14, e103-e108, 1211-1312 (9 July 2018) Volume 11, Issue 12 Pages A1-A14, e93-e101, 1119-1210 (25 June 2018) Volume 11, Issue 11 Pages A1-A14, e83-e92, 1021-1118 (11 June 2018) Volume 11, Issue 10 Pages A1-A24, e77-e82, 921-1020 (28 May 2018) Volume 11, Issue 9 Pages A1-A24, e77-e82, 921-1020 (28 May 2018) Volume 11, Issue 9 Pages A1-A14, e69-e76, 823-920 (14 May 2018) Volume 11, Issue 8 Pages A1-A14, e59-e67, 717-822 (23 April 2018) Volume 11, Issue 7 Pages A1-A14, e49-e58, 615-716 (9 April 2018) Volume 11, Issue 6 Pages A1-A14, e49-e58, 615-716 (9 April 2018) Volume 11, Issue 5 Pages A1-A18, e41-e48, 517-614 (26 March 2018) Volume 11, Issue 5 Pages A1-A16, e31-e40, 417-516 (12 March 2018)

Volume 11, Issue 4, Supplement Pages A1-A2, S1-S74 (26 February 2018) CRT 2018 Cardiovascular Research Technologies

Volume 11, Issue 3 Pages A1-A14, e17-e24, 225-328 (12 February 2018)

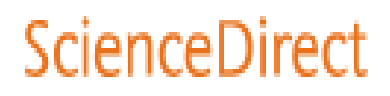

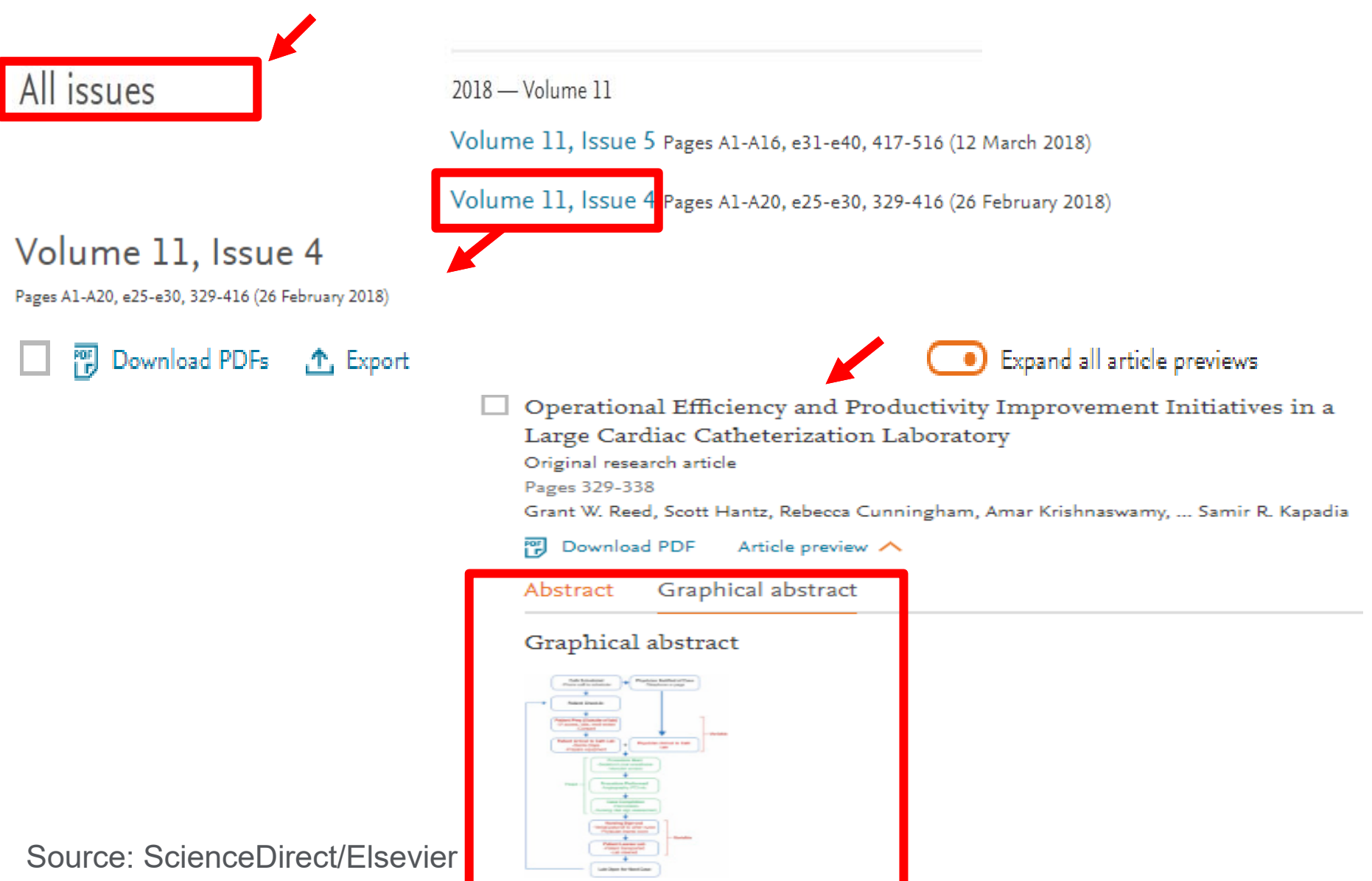

# **Elsevier Subjects (Middle)**

Physical Sciences and Engineering

Life Sciences

Health Sciences Social Sciences and Humanities

### ScienceDirect 4 main Subjects

#### Physical Sciences and Engineering

Chemical Engineering

Chemistry

Computer Science

Earth and Planetary Sciences

Energy

Engineering

Materials Science

Mathematics

Physics and Astronomy

#### Sub domain

From foundational science to new and novel research, discover our large collection of Physical Sciences and Engineering publications, covering a range of disciplines, from the theoretical to the applied.

#### Popular Articles

Aluminium in brain tissue in autism Journal of Trace Elements in Medicine and Biology, Volume 46

The wood from the trees: The use of timber in construction Renewable and Sustainable Energy Reviews, Volume 68, Part 1

Hydrogel: Preparation, characterization, and applications: A review Journal of Advanced Research, Volume 6, Issue 2

#### **Recent Publications**

Advances in Colloid and Interface Science Volume 257

Catalysis Today Volume 315

Rare Metal Materials and Engineering Volume 47, Issue 4

### **Elsevier Publications (Bottom)**

| Browse by Publication | A | В   | С | D | Е | F | G | Н | 1 | J | К | L | М | Ν | 0 | Ρ | Q | R | S | Т | U | ٧ | W | Х | Y |
|-----------------------|---|-----|---|---|---|---|---|---|---|---|---|---|---|---|---|---|---|---|---|---|---|---|---|---|---|
| Title:                | Ζ | 0-9 | Ð |   |   |   |   |   |   |   |   |   |   |   |   |   |   |   |   |   |   |   |   |   |   |

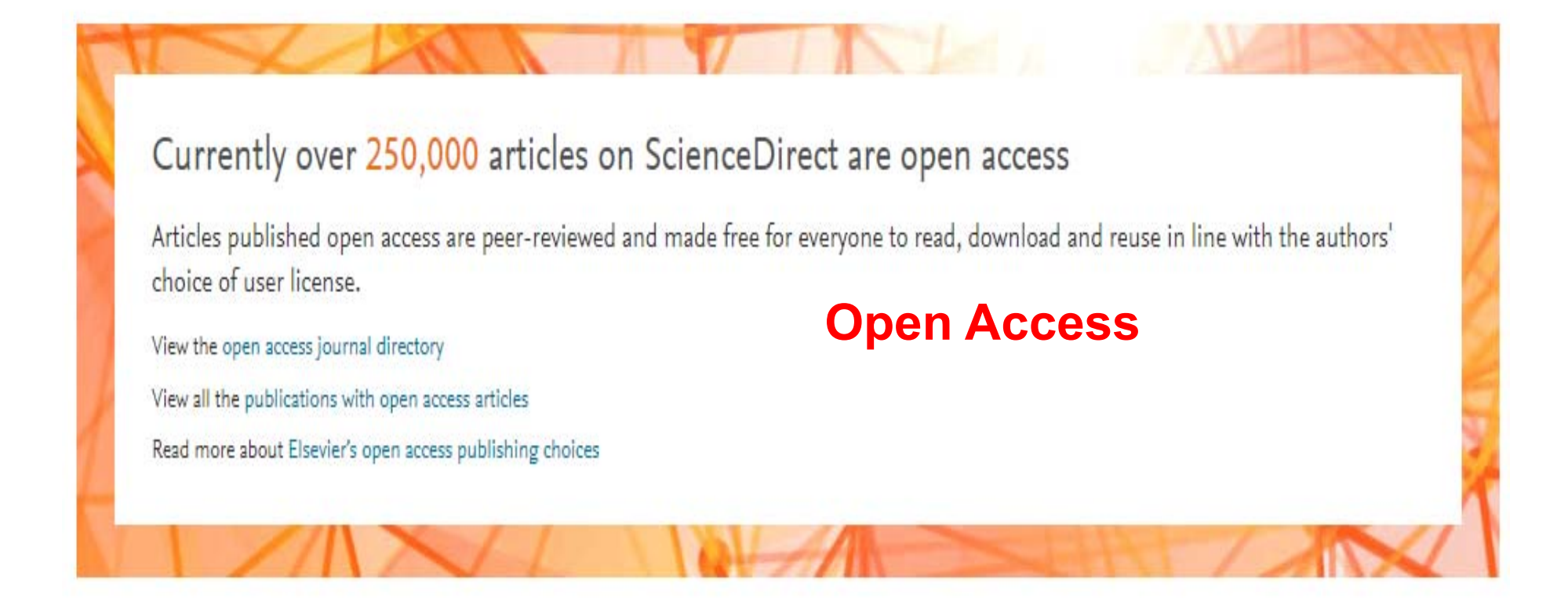

### **Literature Review & Analyzing Process**

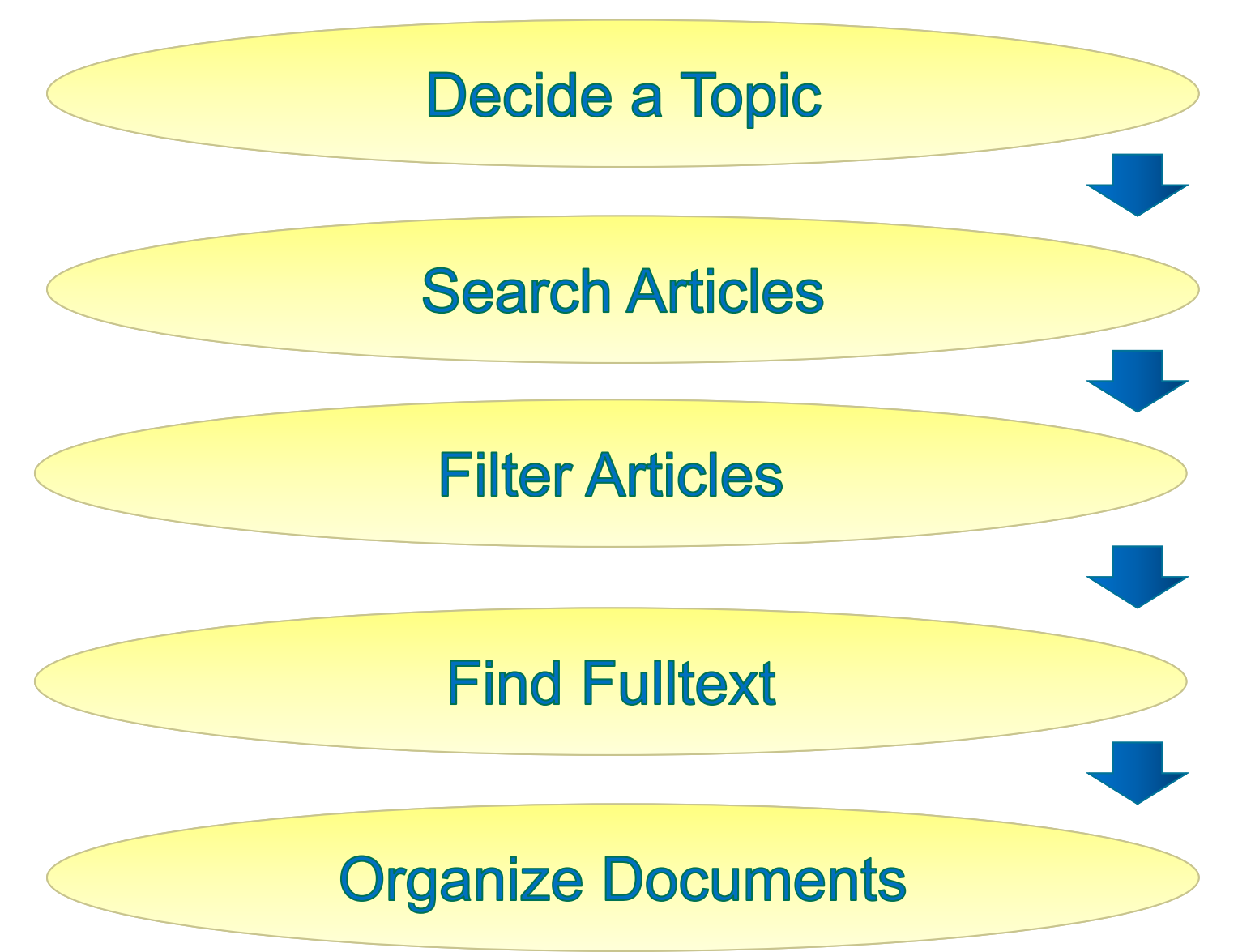

### **Literature Review & Analyzing Process**

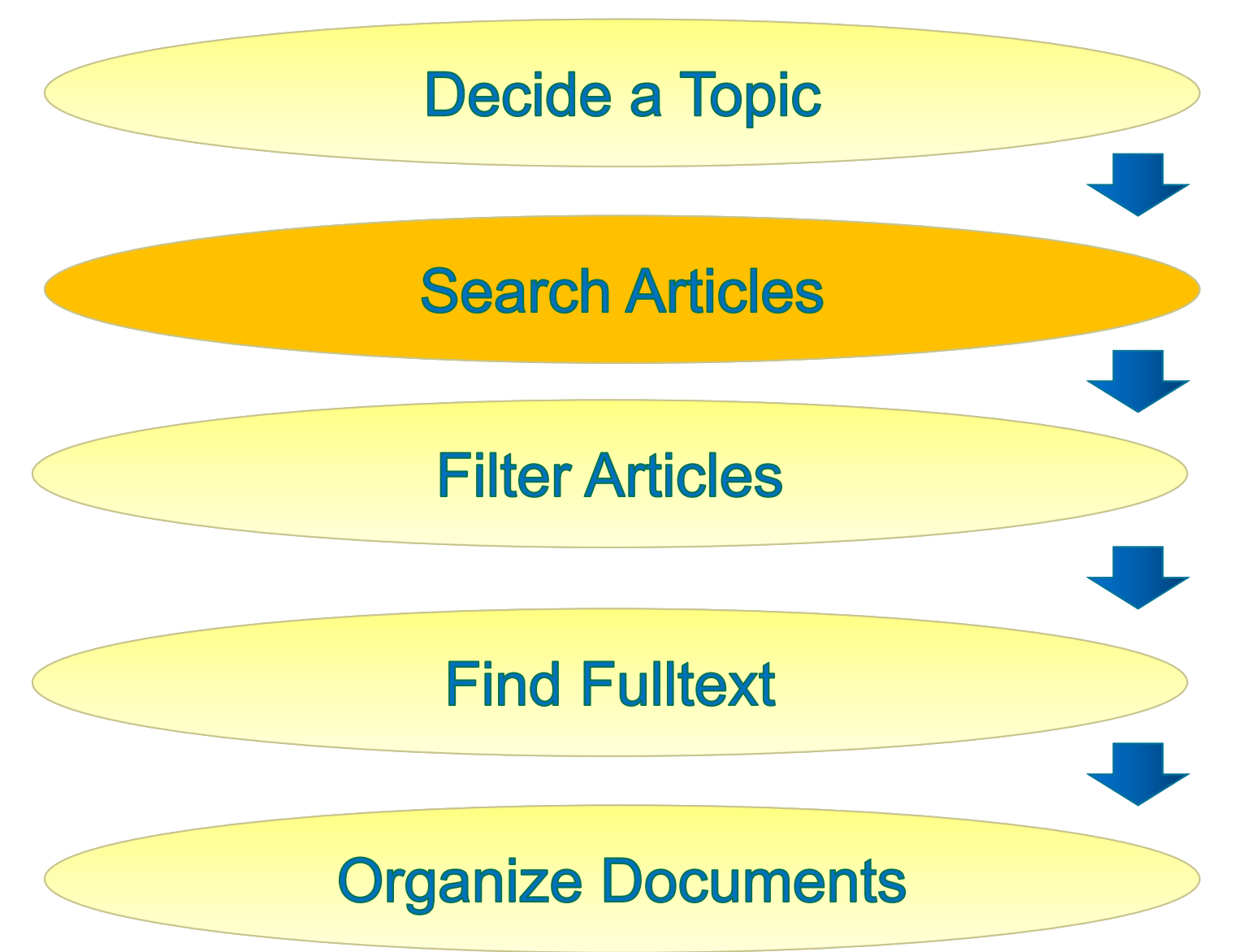

# **Quick Search (Homepage Top)**

### ScienceDirect

| Search for peer-reviewed                                                                                                    | journals, articles,<br>thor name                                                     | book chapters and op<br>Journal/book title                            | en access<br>Volume | content.                                 | Pages Q                                | Quick Search<br>Advanced search                                               |
|----------------------------------------------------------------------------------------------------|--------------------------------------------------------------------------------------|-----------------------------------------------------------------------|---------------------|------------------------------------------|----------------------------------------|-------------------------------------------------------------------------------|
| Discover more                                                                                                    | Journals<br>The Lancet<br>The Lancet C<br>The Lancet D<br>The Lancet G<br>Hepatology | child & Adolescent Hea<br>Nabetes & Endocrinolo<br>Sastroenterology & | altř<br>ogy         | Keywor<br>referend<br>Journal<br>related | ds ( Sea<br>ce)<br>/book ti<br>journal | arch all fields except<br>tle ( Enter the keyword and<br>name will be listed) |
| recent signed-in activ       The Lancet Global Health         The Lancet HIV       The Lancet HIV         Create publication ale       The Lancet Infectious Diseases         The Lancet Neurology       The Lancet Neurology |                                                                                      |                                                                       |                     |                                          |                                        |                                                                               |
| Register for personaliz                                                                                                    | ed features >                                                                        | incology                                                              |                     |                                          |                                        |                                                                               |

# Advanced Search (Homepage Top) ScienceDirect

|                                 |                                 |                          |                              |        |         | Journals        | Books | Register | Sign in > |
|---------------------------------|---------------------------------|--------------------------|------------------------------|--------|---------|-----------------|-------|----------|-----------|
| Search for peer-re              | viewed journals, article        | es, book chapters and op | oen access <mark>co</mark> l | ntent. |         |                 |       |          |           |
| Keywords                        | Author name                     | Journal/book title       | Volume                       | Issue  | Pages Q | Advanced search | ]     |          |           |
| Discover n                      | nore with S                     | ScienceDire              | ct                           |        |         |                 | le    |          |           |
| Receive person<br>recent signed | nalized recommen<br>in activity | dations based on yo      | ur                           |        |         |                 |       |          |           |
| Ф Create publica                | ition alerts                    |                          |                              |        |         |                 |       |          |           |
| Register for pers               | onalized features ;             | <u></u>                  |                              |        |         |                 |       |          |           |

**Click and the definition** 

will be shown.

### **Advanced Search**

### ScienceDirect

### Advanced Search

All of the fields are optional.

Find out more about the new advanced search.

| Find articles with these terms | This field search<br>(i.e., all fields exc | es the<br>cept th | full-text<br>ne reference section)            |
|--------------------------------|--------------------------------------------|-------------------|-----------------------------------------------|
| In this journal or book title  | Year(s                                     | )                 | Year or year range<br>e.g., 1995 or 1995-2017 |
| Author(s)                      | Autho                                      | r affili          | ation                                         |
| Title, abstract or keywords    |                                            |                   |                                               |

#### Show more fields

Search Q

### **Advanced Search**

### ScienceDirect

| Title                |          |            |                       |
|----------------------|----------|------------|-----------------------|
| Volume(s)            | lssue(s) | Page(s)    | DOI, ISSN or ISBN     |
| Article types        |          |            |                       |
| Review articles      | Corr     | espondence | Patent reports        |
| Research articles    | Data     | articles   | Practice guidelines   |
| Encyclopedia         | Disc     | ussion     | Product reviews       |
| Book chapters        | Edite    | orials     | Replication studies   |
| Conference abstracts | Errat    | ta         | Short communications  |
| Book reviews         | Exan     | ninations  | Software publications |
| Case reports         | Mini     | reviews    | Video articles        |
| Conference info      | New      | s          | Other                 |

> Open expert search

| Ac         | vanced S                                            | Search                                             |                                              | S                                            | cienceDirec        |
|------------|-----------------------------------------------------|----------------------------------------------------|----------------------------------------------|----------------------------------------------|--------------------|
| All<br>Fin | of the fields are option<br>of out more about the r | al.<br>new advanced search.                        | Boolean p<br>1. NOT<br>2. AND<br>3. OR       | recedence is as fol<br>Need to use<br>letter | lows:<br>e capital |
|            | Article type                                        | Explanation                                        |                                              |                                              |                    |
|            | Review articles                                     | Substantial overview of<br>comprehensive reference | original research, i<br>ce list. Note: Not a | usually with a<br>book review.               |                    |
|            | Research<br>articles                                | Complete report on ori                             | ginal research.                              |                                              |                    |
|            | Encyclopedia                                        | Elsevier major reference                           | e works.                                     |                                              |                    |
|            | Book chapters                                       | Individual chapter of a l                          | book.                                        |                                              |                    |

# Advanced Search Tips for search

| Boolean Op                                   | perators |                                                                                           |  |  |  |
|----------------------------------------------|----------|-------------------------------------------------------------------------------------------|--|--|--|
|                                              | OR       | At least 1 keyword is shown <sup>,</sup> e.g. liver OR cirrhosis. Sometimes for synonyms. |  |  |  |
|                                              | AND      | The two keywords need to be shown, e.g.<br>"Cognitive architecture" AND robots            |  |  |  |
|                                              | ΝΟΤ      | Exclude keywords , e.g. lung NOT cancer or lung -cancer                                   |  |  |  |
| Boolean precedence is as follows: NOT AND OR |          |                                                                                           |  |  |  |

Doolean precedence is as follows. NOT, AND, OR
 Dereptheses can be used when pasting clauses. E.g. o OP (

• Parentheses can be used when nesting clauses. E.g. a OR (b AND c)

| """ | Quotation mark can be used to specify terms which must appear        |
|-----|----------------------------------------------------------------------|
|     | next to each other e.g. type "heart attack", the result will include |
|     | heart attack < heart-attack < heart attacks.                         |

### Tips for advanced search

# ScienceDirect

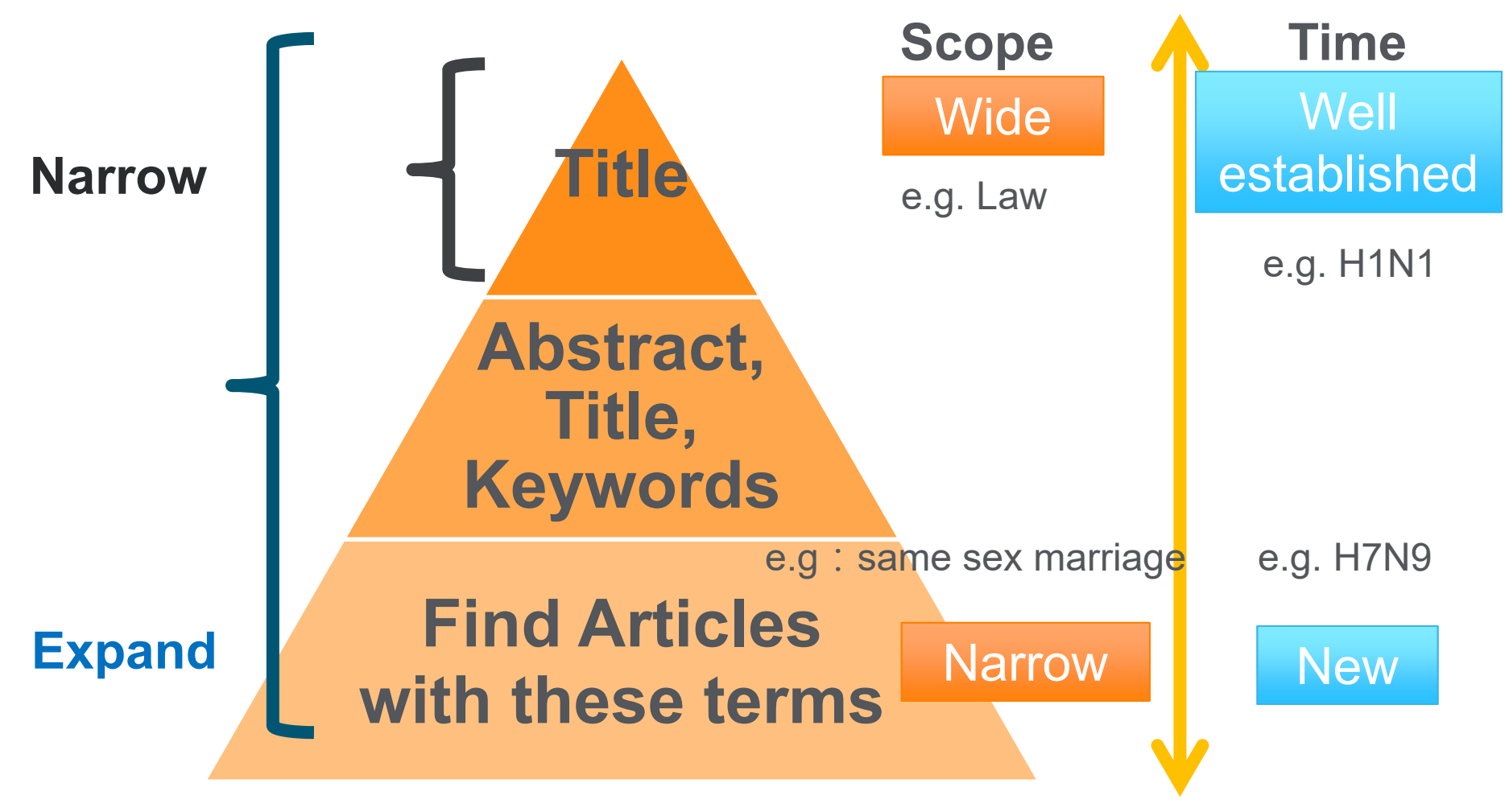

#### ELSEVIER

### **Literature Review & Analyzing Process**

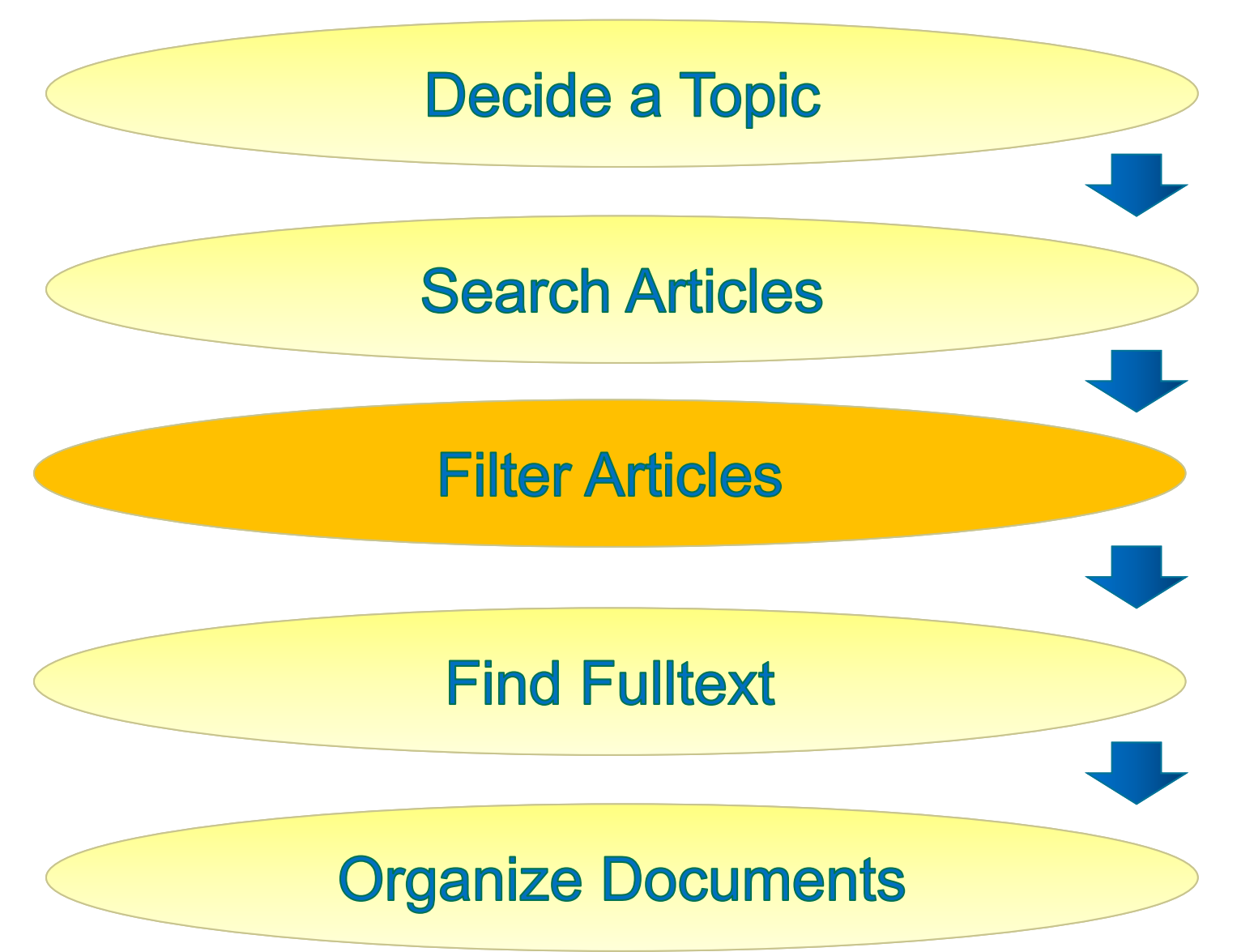

ScienceDirect

#### **ELSEVIER**

# **Advance Search (Refine Result)**

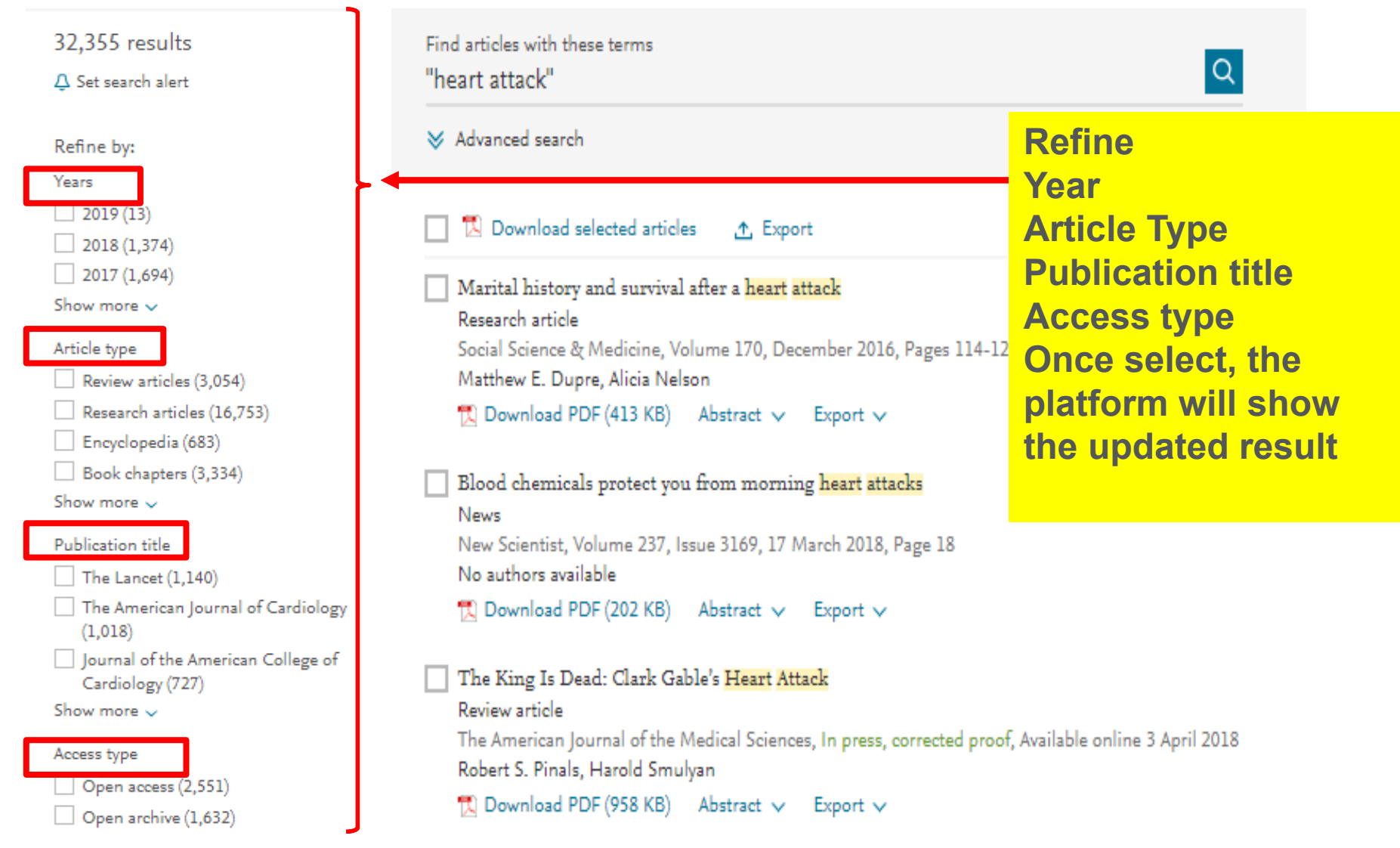

### **Advanced Search (refine search)**

ScienceDirect

| 32,355 results                                                             | Find articles with these to                |                     |                   |          |
|----------------------------------------------------------------------------|--------------------------------------------|---------------------|-------------------|----------|
| 🗘 Set search alert                                                         | "heart attack"                             |                     |                   | Q        |
| Refine by:                                                                 | ➢ Advanced search                          | Click to refine sea | rch               |          |
| Years                                                                      | Ļ                                          |                     |                   |          |
| 2018 (1,374)<br>2017 (1,694)                                               | Find articles with these<br>"heart attack" | terms               |                   |          |
| Show more 🗸                                                                | In this journal or book t                  | itle                | Year(s)           |          |
| Article type                                                               |                                            |                     |                   |          |
| Review articles (3,054)                                                    | Author(s)                                  |                     | Author affiliatio | n        |
| <ul> <li>Research articles (16,753)</li> <li>Encyclopedia (683)</li> </ul> | Conference info                            | News                | Other             |          |
| Book chapters (3,334)                                                      |                                            | Cancol rofining so  | arch if           |          |
| Show more 🗸<br>Publication title                                           |                                            | not needed          |                   | Search Q |
| The Lancet (1,140)                                                         |                                            |                     |                   |          |
| <ul> <li>The American Journal of Cardiology<br/>(1,018)</li> </ul>         |                                            |                     |                   |          |
| Journal of the American College of<br>Cardiology (727)                     |                                            |                     |                   |          |
| Show more 🗸                                                                |                                            |                     |                   |          |
| Access type Open access (2,551)                                            |                                            |                     |                   |          |
| Open archive (1,632)                                                       |                                            |                     |                   |          |

### **Literature Review & Analyzing Process**

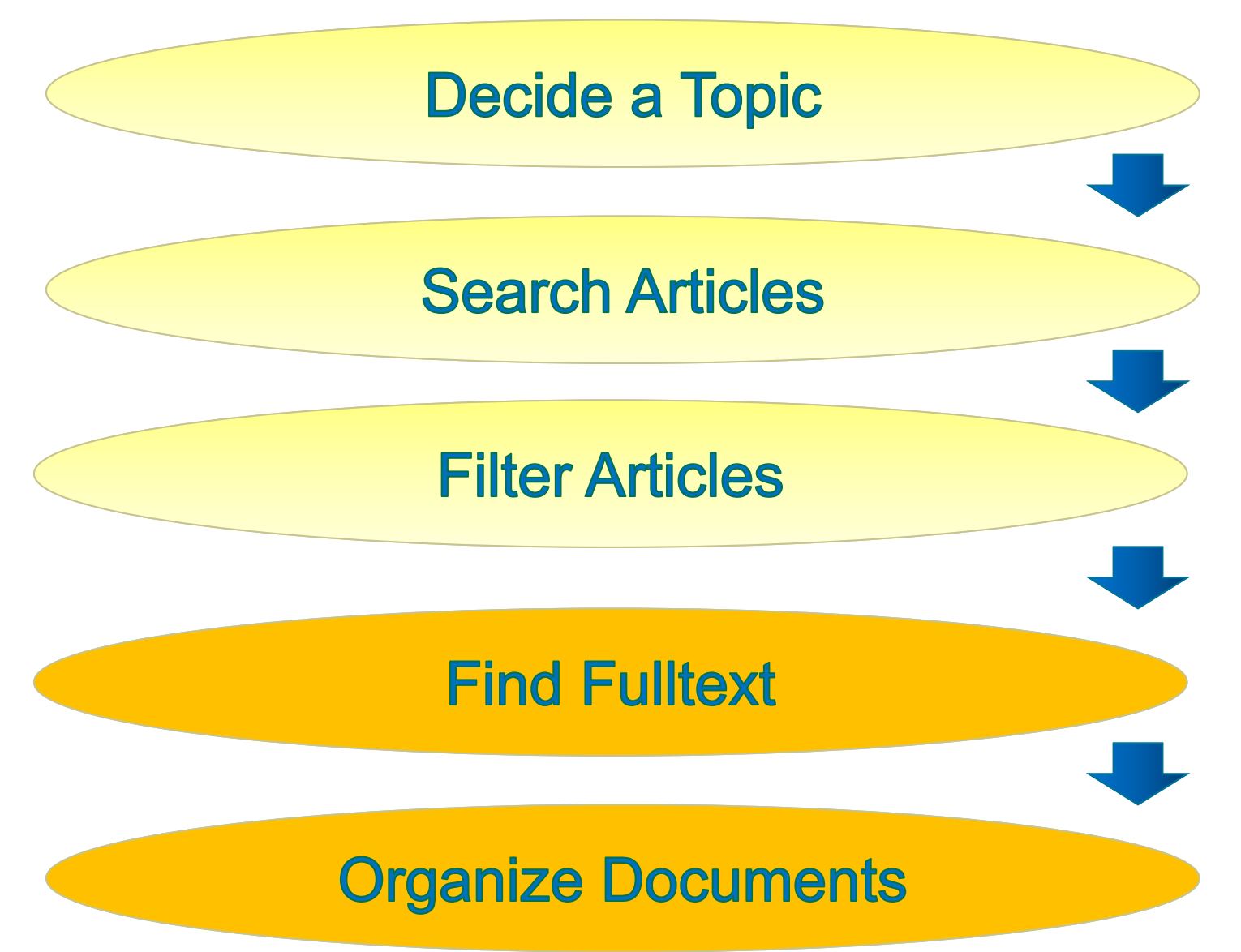

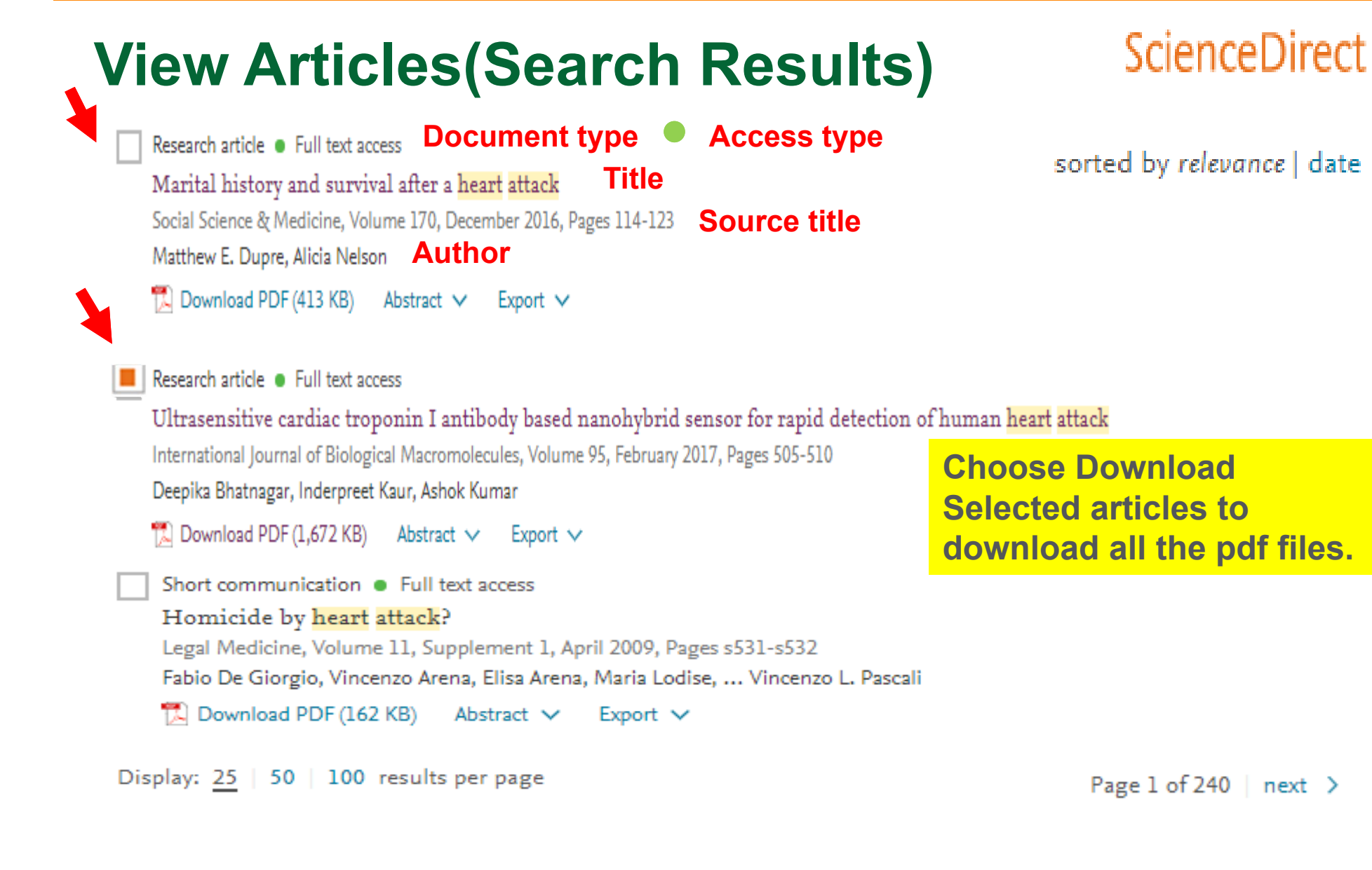

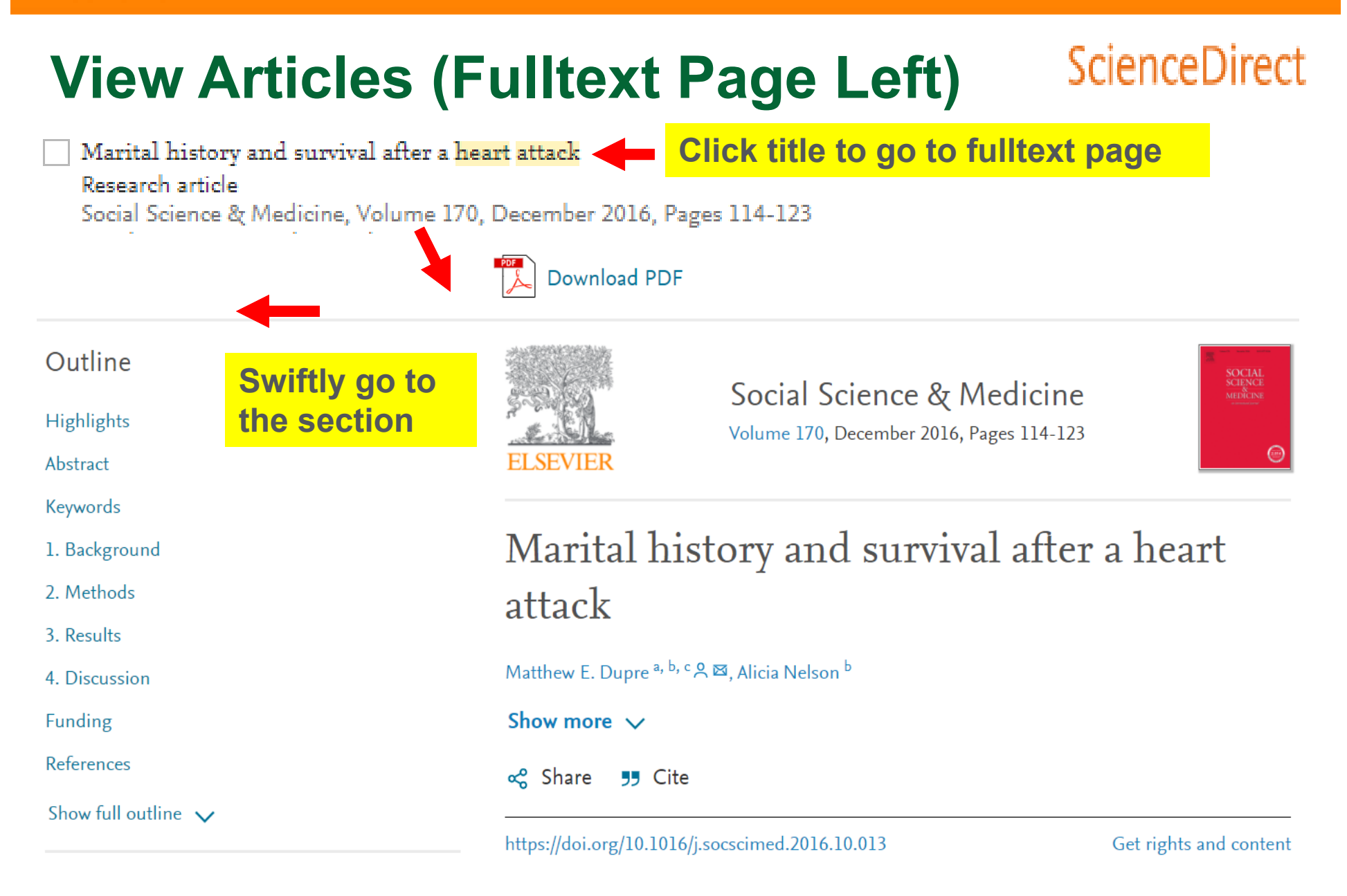

## View Articles (Fulltext Page Middle) ScienceDirect

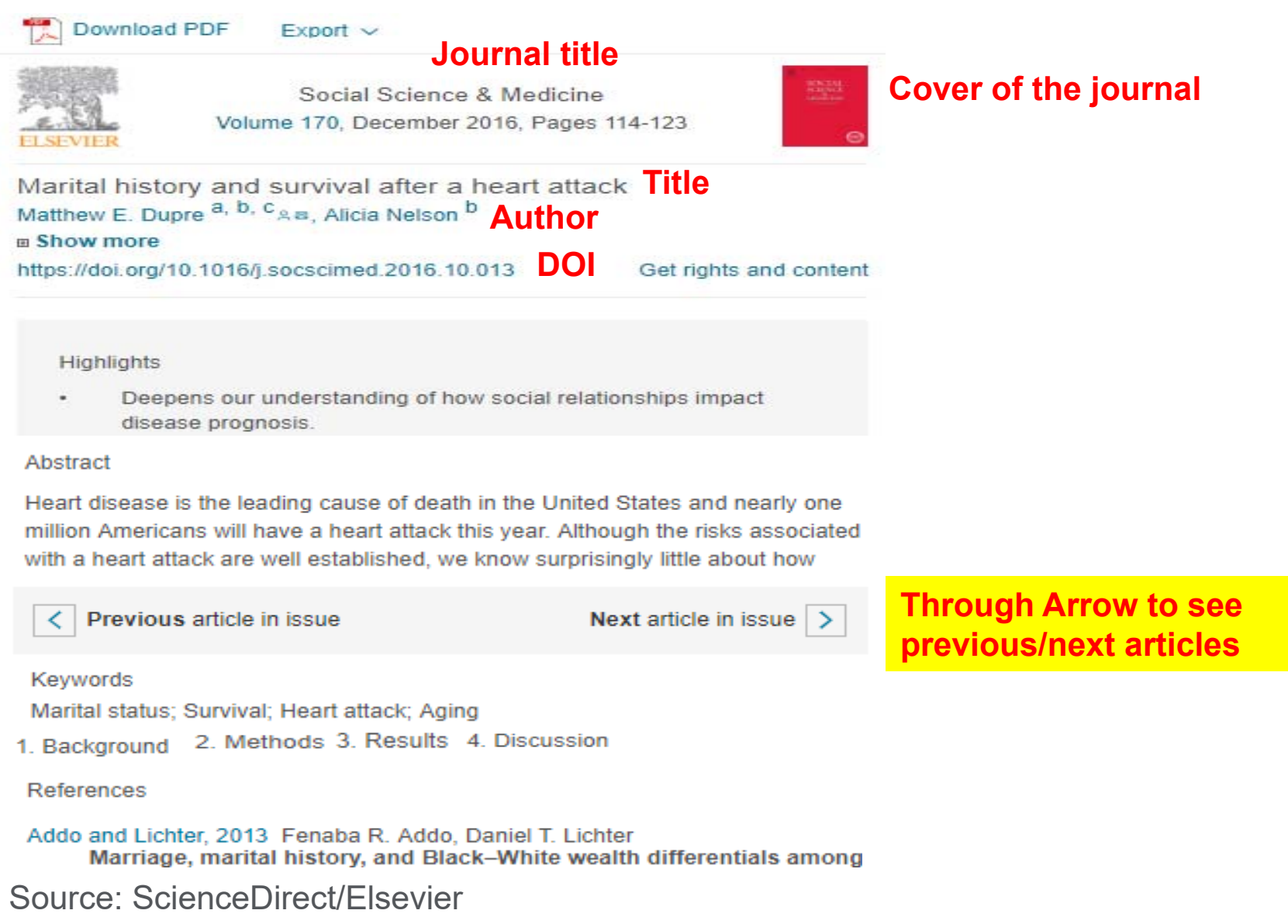

### **View Articles**

# When Author's name is blue, it will link to the author's related articles

### ScienceDirect

 $\times$ 

Marital history and survival after a heart attack

Matthew E. Dupre <sup>a, b, c</sup> ≗a, Alicia Nelson <sup>b</sup>

Show more

https://doi.org/10.1016/j.socscimed.2016.10.013

Get rights and content

 $\times$ 

chronic conditions, limitations, etc.) or the development of illness (i.e., disease incidence). Only a handful of studies examine the role of marital status after the onset of illness (Burnley, 1999, Chandra et al., 1983, Kilpi et al., 2015, Lammintausta et al., 2013, Nielsen and Mard, 2010) and no existing studies consider which aspects of the marital life course are inportant to survival after a

F. Kilpi, H. Konttinen, K. Silventoinen, P. Martikainen Living arrangements as determinants of myocardial infarction incidence and survival: a prospective register study of over 300,000 Finnish men and women

Soc. Sci. Med., 133 (2015), pp. 93-100

Article 📆 Download PDF View Record in Scopus

View in article

Link to the reference to understand the content

Living arrangements as determinants of myocardial infarction

incidence and survival: A prospective register study of over

300,000 Finnish men and women

Fanny Kilpi <sup>a</sup> Aa, Hanna Konttinen <sup>b</sup>, Karri Silventoinen <sup>a</sup>, Pekka Martikainen <sup>a, c</sup>

Source: ScienceDirect/Elsevier

#### Alicia Nelson

Department of Community and Family Medicine, Duke University, Durham, NC, USA

More documents by Alicia Nelson Provided by Scopus

Access to routine care and risks for 30-day readmissi... Dupre, M.E., Xu, H., Granger, B.B., Lynch, S.M., Nel...

View details

Socioeconomic, Psychosocial and Behavioral Chara... Dupre, M.E., Nelson, A., Lynch, S.M., Granger, B.B., ... View details

Marital history and survival after a heart attack Dupre, M.E., Nelson, A. View details

View more documents authored by Alicia Nelson

### **View Articles (Fulltext Page Right)**

### ScienceDirect

| Recommended articles                                                                                                    | ~                         |                                                                          |
|----------------------------------------------------------------------------------------------------|---------------------------|--------------------------------------------------------------------------|
| Best of enemies: Using social<br>Social Science & Medicine, View<br>Download PDF View<br>details<br>Participation and diffusion effe<br>Social Science & Medicine, View | olume 13                  | Based on Big data to<br>recommend the articles<br>related to the subject |
| Download PDF View details                                                                                                    | ~                         |                                                                          |
| The geography of malaria ger<br>Social Science & Medicine, V<br>Download PDF View<br>details                                                                            | netics in t…<br>olume 13… |                                                                          |
| 1 2 Next                                                                                                    | >                         |                                                                          |
| Citing articles (15)                                                                                                    | ~                         | The impact and influence                                                 |
| Article Metrics                                                                                                    | ~                         | an artilce                                                               |
| Captures                                                                                                    |                           |                                                                          |
| Exports-Saves:                                                                                                    | 41                        | Captures: indicates that someone                                         |
| Readers:                                                                                                    | 29                        | to come back to the <b>article</b>                                       |
| Social Media                                                                                                    |                           | Mentions: measures when people                                           |
| Tweets:                                                                                                    | 3                         | engaging with the article                                                |
| Citations                                                                                                    |                           | Social Media: the +1s, likes, share                                      |
| Citation Indexes:                                                                                                    | 15                        | Citations: measures of how many                                          |

OPLUMX

View details >

Source: ScienceDirect/Flsevier

# of

wants are es, times the article has been cited by others.

### **Organize Documents (Fulltext Top)**

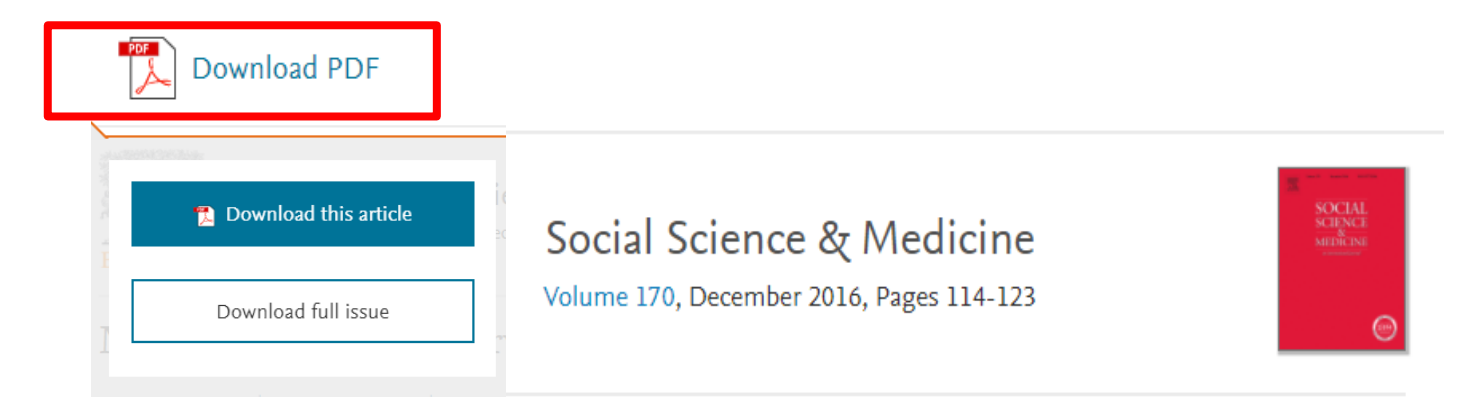

#### Marital history and survival after a heart attack

#### Matthew E. Dupre <sup>a, b, c</sup> 온 쯔, Alicia Nelson <sup>b</sup>

#### Show more 🗸

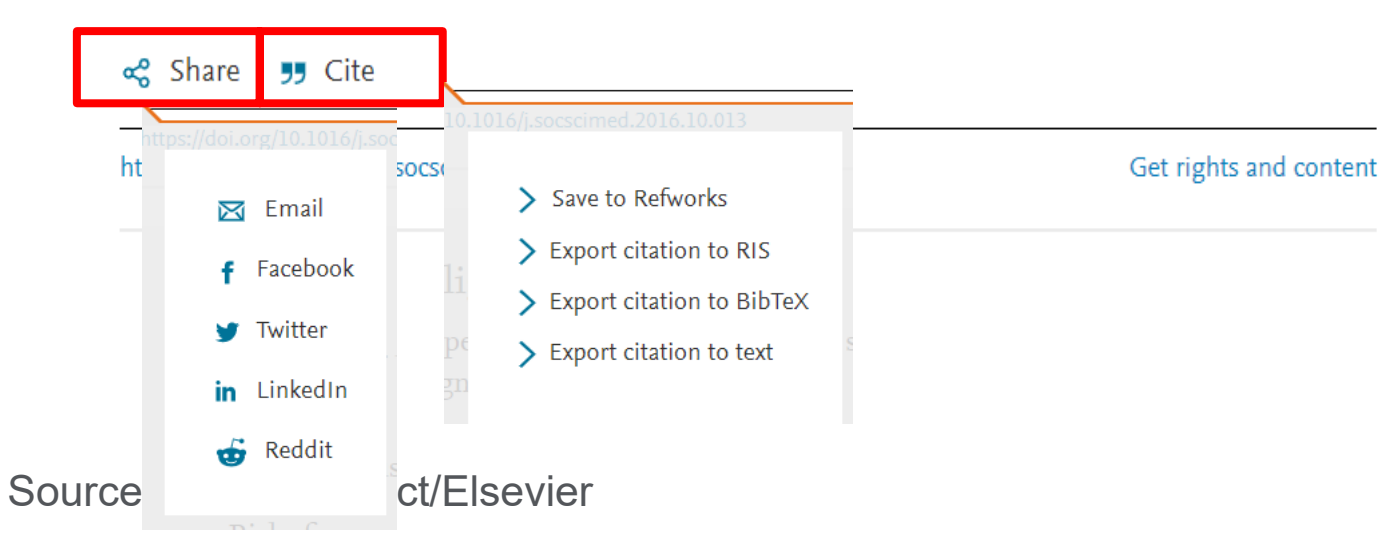

## **Organize Documents (Export)**

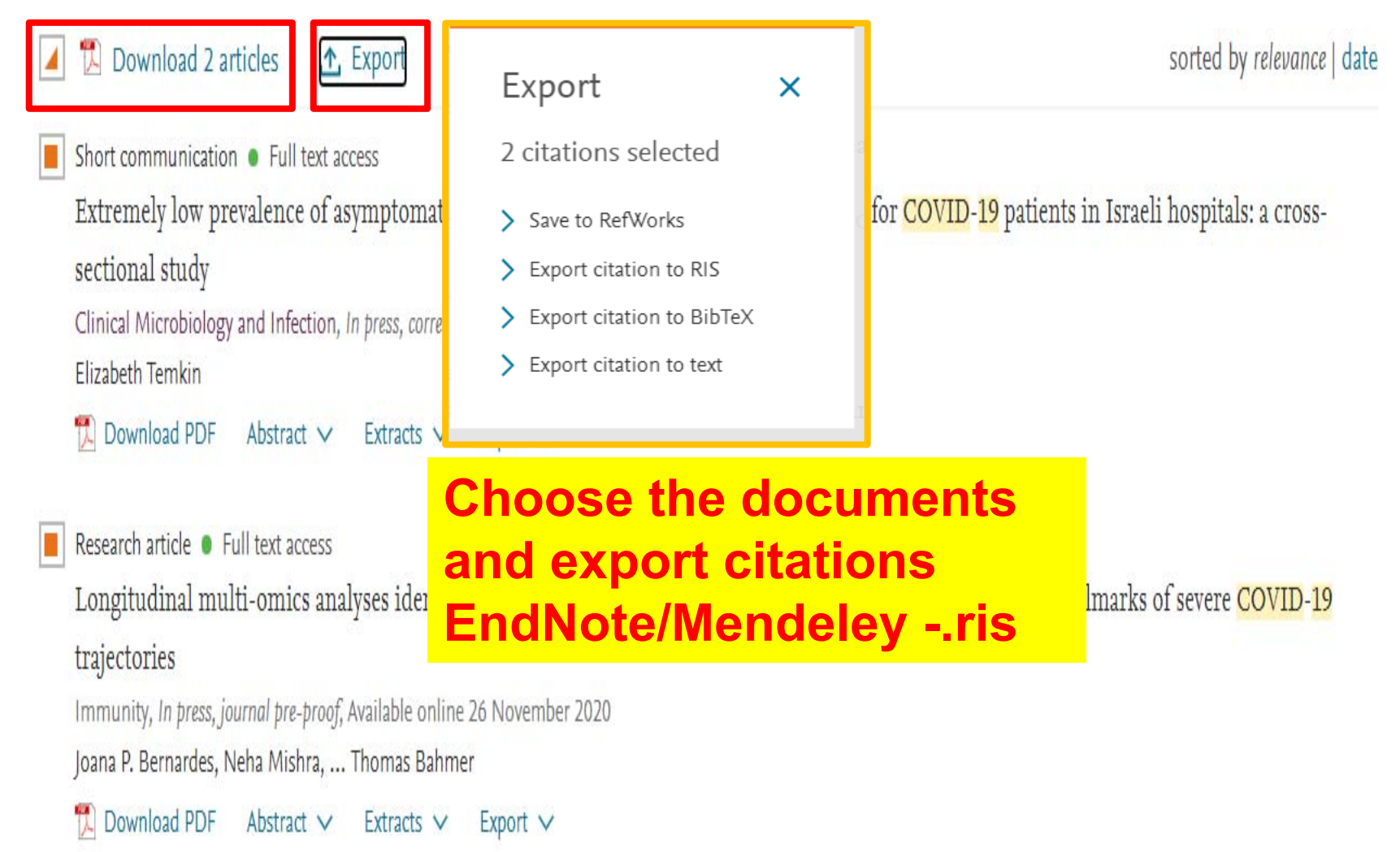

### **Organize Documents (Cite=Export)**

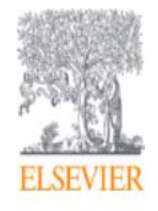

Clinical Microbiology and Infection Available online 1 October 2020 In Press, Corrected Proof (?)

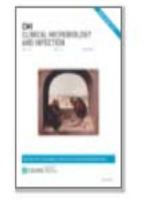

Research note

Extremely low prevalence of asymptomatic COVID-19 among healthcare workers caring for COVID-19 patients in Israeli hospitals: a crosssectional study

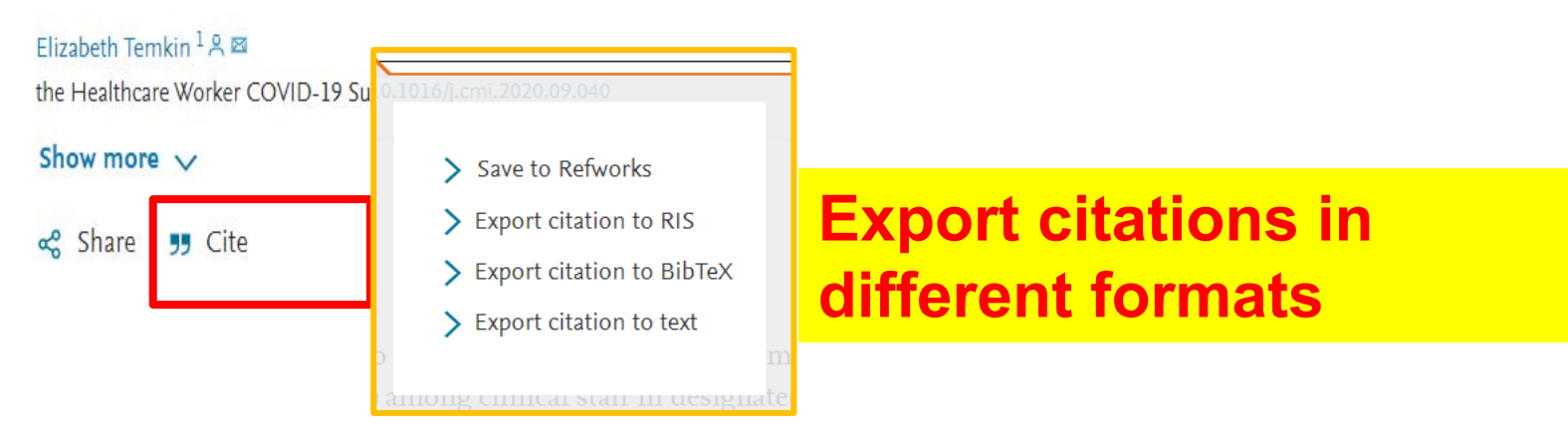

# Organize Documents(Import PDF或ris file to Mendeley)

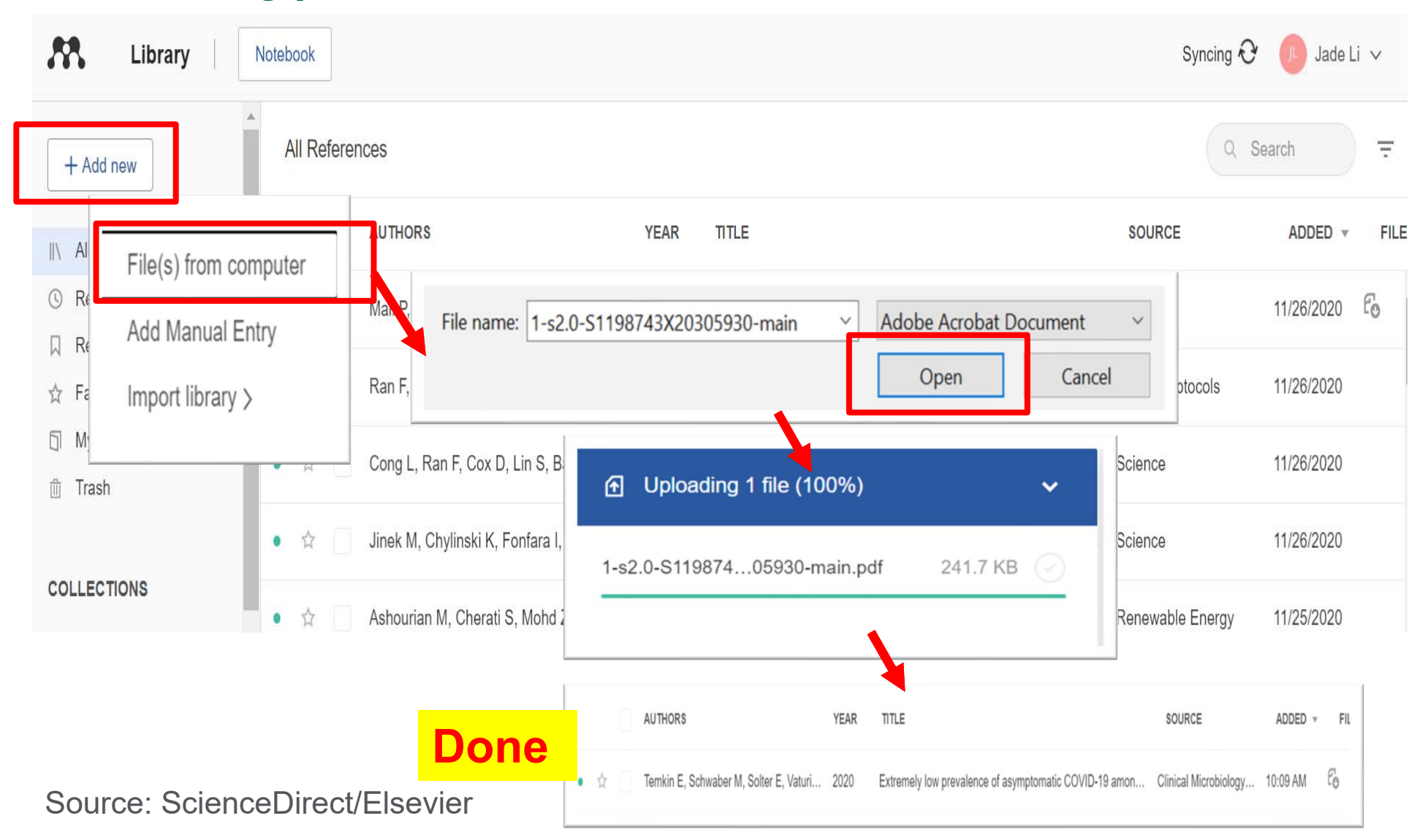

# **Alert(Personalized Service)**

### ScienceDirect

| ScienceDire                                  | ect      |                                        |                                                                                                 |                  | Journals | Books   | Register | Sign in 🗲 |
|----------------------------------------------|----------|----------------------------------------|-------------------------------------------------------------------------------------------------|------------------|----------|---------|----------|-----------|
| Search for peer-reviewed journals, articles, |          | book chapters and open access content. |                                                                                                 | Re               | gister   |         |          |           |
|                                              | Keywords | Author name                            | r                                                                                               |                  |          |         |          |           |
|                                              |          | More than                              | Create an acc                                                                                   | ount             | S        | Sign in |          |           |
|                                              |          | S                                      | First name                                                                                      | Family name      |          |         |          |           |
|                                              |          | Our free Recom                         |                                                                                                 |                  |          |         |          |           |
|                                              |          |                                        | Email                                                                                           |                  |          |         |          |           |
|                                              |          |                                        | Password                                                                                        |                  |          |         |          |           |
|                                              |          |                                        | By creating an account you agree with Elsevier website terms and conditions and Privacy Policy. |                  |          |         |          |           |
|                                              |          |                                        | Register to g                                                                                   | jet<br>I service | Create   | e >     |          |           |

## **Alert (Search Alert)**

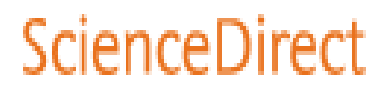

| Set up search alert to             |                                 | Find articles with these terms          | Jade Li 名                                                                           |         |  |
|------------------------------------|---------------------------------|-----------------------------------------|-------------------------------------------------------------------------------------|---------|--|
| get most updated                   |                                 | "heart attack"                          |                                                                                     | Sign in |  |
|                                    |                                 | 😽 Advanced search                       | _                                                                                   | TIFST   |  |
|                                    | Save search alert               | ×                                       |                                                                                     |         |  |
| 32,363 results                     |                                 |                                         | cles 🛧 Export                                                                       |         |  |
| 🗘 Set search alert                 | Name of search alert *          |                                         | ral after a <mark>heart</mark> attack<br>ume 170, December 2016, Pages 114-123<br>m |         |  |
| Refine by:                         | Email frequency<br>Weekly       | $\checkmark$                            |                                                                                     |         |  |
| Years 2019 (13)                    | Please note: This alert will be | e sent to your registered email address | Search alert saved                                                                  | ×       |  |
| 2018 (1,377)                       | * Required field                |                                         |                                                                                     |         |  |
| 2 <u>Weekly</u><br>Show<br>Monthly |                                 | Save                                    | Your search alert was sav<br>"heart attack"                                         | ved as: |  |
| i it i negarica nera               |                                 |                                         | C                                                                                   | lose    |  |

ScienceDirect

### **Alert (Search Alert)**

| Journals Book                               | ks Jade Li 옥                                                                                                    |                                 |
|---------------------------------------------|----------------------------------------------------------------------------------------------------|---------------------------------|
|                                             |                                                                                                    |                                 |
|                                             | Journal & Book series Search new                                                                                                    | 🛃 Download your alerts as a CSV |
| My recommendations<br>Manage alerts         | <ul> <li>JOURNAL ALERT 24 April 2018</li> <li>Academic Pediatrics</li> <li>Frequency: As published. Last sent: 2 September 2018 to jade.li@elsevier.com. View journal</li> </ul> | 🖉 Edit  前 Delete                |
| Manage Alert<br>Change password<br>Sign out | JOURNAL ALERT 20 April 2018 Accident Analysis & Prevention Frequency: As published. Last sent: 15 September 2018 to jade.li@elsevier.com. View journal                           | 🖉 Edit 👖 Delete                 |
|                                             | JOURNAL ALERT 29 November 2016<br>Aquaculture and Fisheries<br>Frequency: As published. Last sent: 8 August 2018 to jade.li@elsevier.com. View journal                           | 🥟 Edit  前 Delete                |

#### **ScienceDirect Support Center**

https://service.elsevier.com/app/home/supporthub/sciencedir ect/

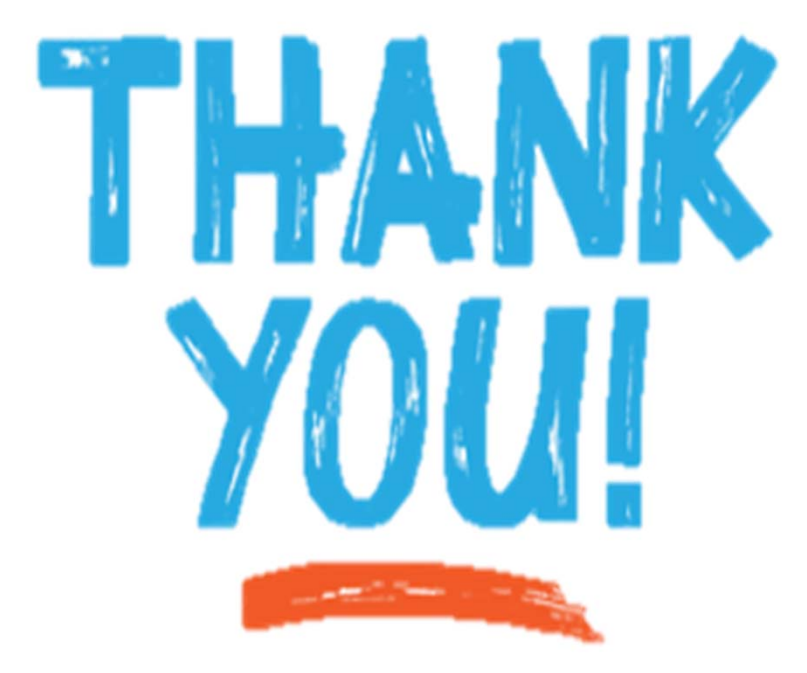